# התחל כאן

## מידע התקנה חשוב

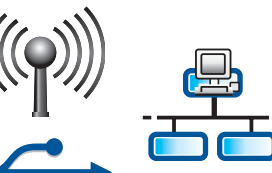

אם אתה משתמש ברשת אלחוטית או קווית: עליך לפעול בהתאם להוראות במדריך התקנה זה על מנת להוסיף את ה-All-in-One של HP לרשת באופן הצליח.

אם אתה משתמש בכבל USB: אל תחבר את כבל ה-USB עד שלב א2.

# הסר את כל הסרטים והרם את התצוגה

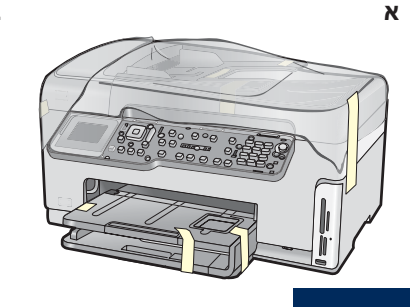

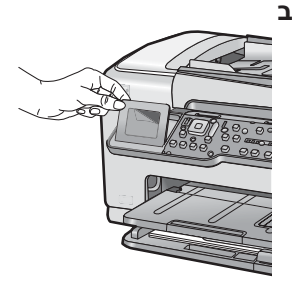

- א הסר את כל סרטי ההדבקה וההגנה מהמכסה ומהחלק הקדמי, האחורי ושני צידי ההתקן.
- ב הרם את התצוגה הגרפית הצבעונית והסר את סרט ההגנה. באפשרותך לכוונן את גובה התצוגה לזווית נוחה.

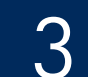

Mac תקליטור עבור

### אתר את הרכיבים

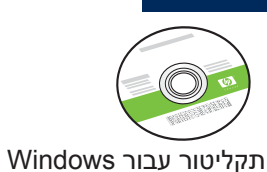

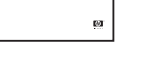

מדריך בסיסי

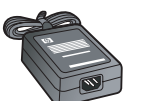

מתאם

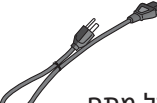

כבל מתח

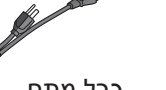

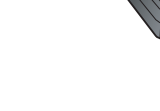

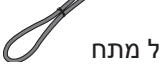

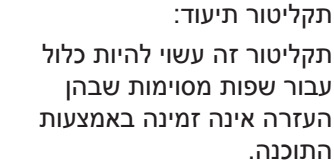

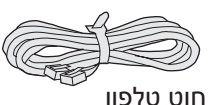

מחסניות דיו

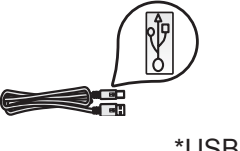

\*USB כבל

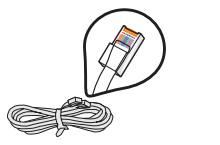

\*כבל אתרנט

\*ייתכן שיש לרכוש בנפרד.

תכולת האריזה שלך עשויה להיות שונה.

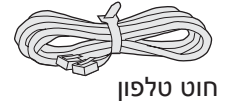

נייר צילום בגודל 4 x 6 אינץ'

(a"o 10 x 15)

כיסוי לוח הבקרה

(ייתכן שחוברה מראש)

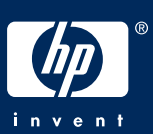

# חבר את כיסוי לוח הבקרה (אם טרם חוברה)

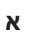

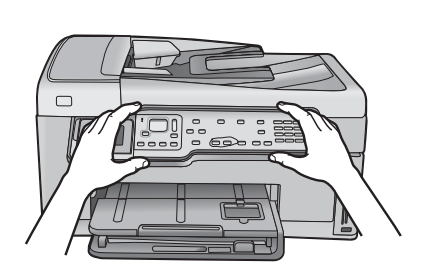

א הנח את כיסוי לוח הבקרה מעל לחצני ההתקן.

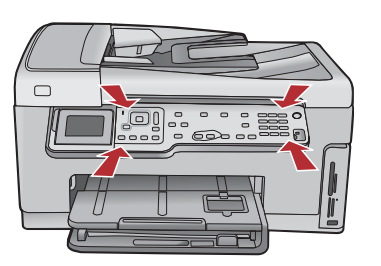

ב

ב לחץ בחוזקה על כל קצוות כיסוי לוח הבקרה עד שיתייצב במקומו בנקישה. ודא שכל הלחצנים מופיעים מבעד לחורים בכיסוי לוח הבקרה.

# טען נייר במגש התחתון

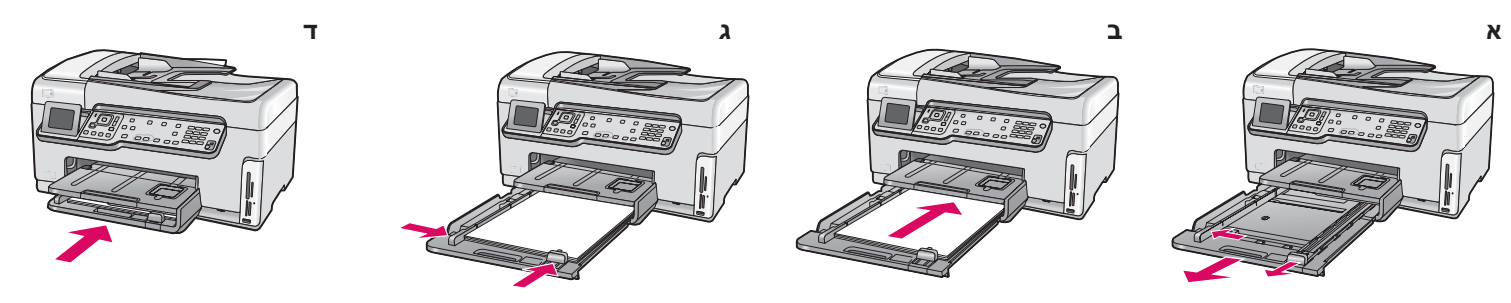

.טען נייר לבן רגיל במגש הנייר התחתון. יש להשתמש בנייר רגיל לצורך היישור

טען נייר צילום

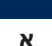

טען נייר ציירום

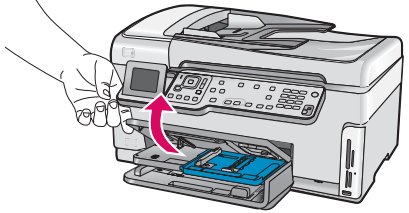

א הרם את מגש הפלט.

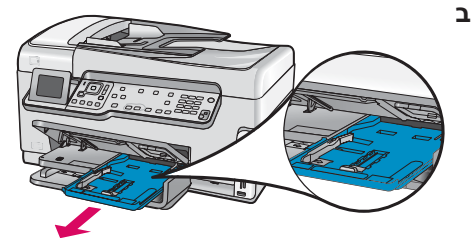

**ב** משוך החוצה את מגש הצילום.

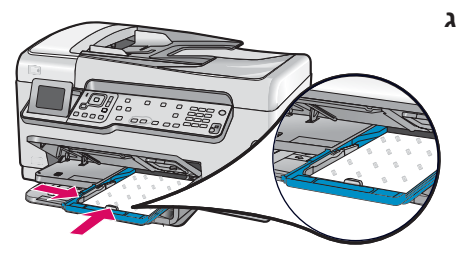

ג טען את נייר הצילום בגודל 4 x 6 אינץ' (10 x 10) מהאריזה לדוגמה, כאשר הצד x 15 המבריק פונה כלפי מטה במגש הצילום.

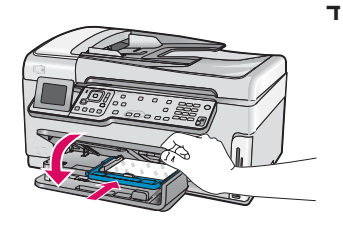

ד הורד את מגש הפלט ודחוף פנימה את מגש הצילום.

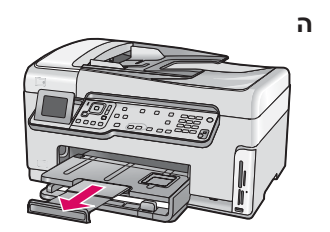

**ה** משוך כלפי חוץ את מאריך המגש והרם את תפס הנייר.

**עצה:** אם לנייר יש לשוניות, ודא שהלשוניות פונות לעברך.

<u>-</u>Q-

# חבר את חוט הטלפון המצורף

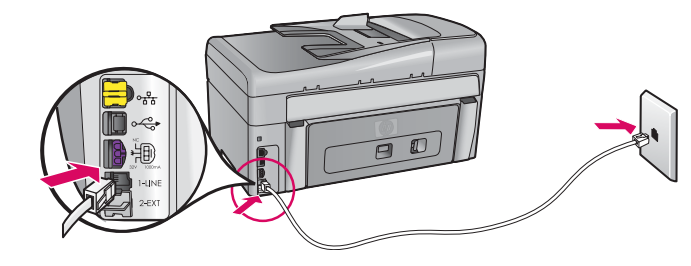

חבר קצה אחד של חוט הטלפון המצורף ליציאה המסומנת ב-**1-LINE** ואת הקצה השני לשקע בקיר.

אם ברצונך להשתמש בחוט טלפון משלך או לקבל עזרה בנוגע לאפשרויות אחרות של התקנת הפקס, עיין ב'מדריך הבסיסי'.

# 8

## חבר את כבל המתח ואת המתאם

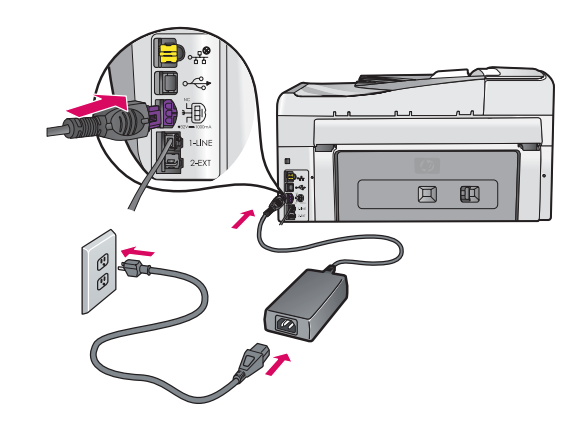

אם אתה משתמש בכבל USB: אל תחבר את כבל ה-USB עד שמדריך זה ינחה אותך לעשות זאת.

# לחץ על הלחצן On (הפעלה)

- א לאחר הלחיצה על הלחצן On (הפעלה), המתן להנחיה לבחירת שפה לפני שתמשיך.
- ב להגדרת השפה עבור התצוגה, השתמש בלחצני החיצים כדי לבחור את השפה, לחץ על OK (אישור) ולאחר מכן אשר את הבחירה. השתמש בלחצני החיצים כדי לבחור את המדינה/אזור שלך, לחץ על (אישור) ולאחר מכן אשר את הבחירה. OK

# הורד את דלת הגישה

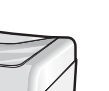

א

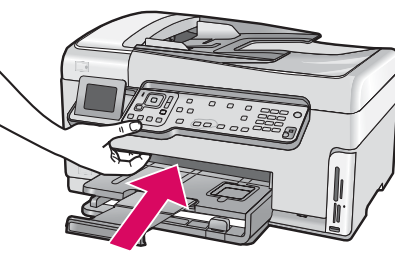

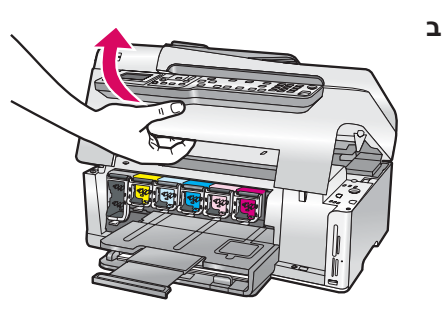

# 11

# הרם את התפסים שבתוך ההתקן

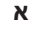

ב

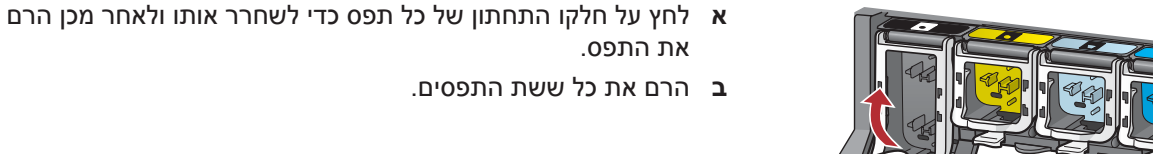

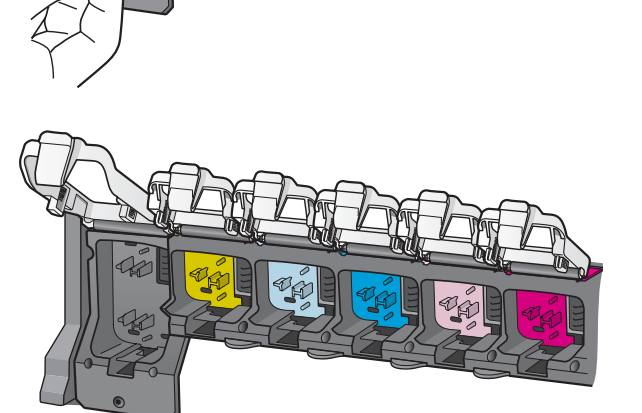

12

א

ב

ג

# הכנס את כל שש מחסניות הדיו

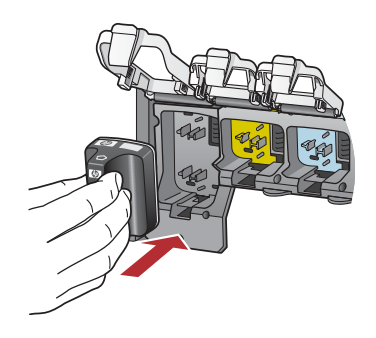

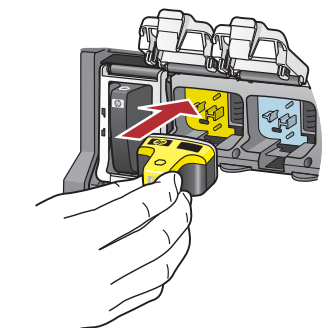

התאם את הצבע והתבנית של מחסנית הדיו לצבע ולתבנית שבגררת ההדפסה.

- **א** דחף את מחסנית הדיו השחור לחריץ הראשון משמאל. סגור את התפס.
  - ב חזור על פעולה זו עבור כל אחת ממחסניות הדיו הצבעוני.
    - **ג** ודא שכל התפסים מהודקים היטב.

**הערה:** השתמש אך ורק במחסניות הדיו המצורפות למדפסת. הדיו במחסניות דיו אלה מותאם במיוחד להתמזגות עם הדיו שנמצא במכלול ראש ההדפסה במהלך ההתקנה הראשונית.

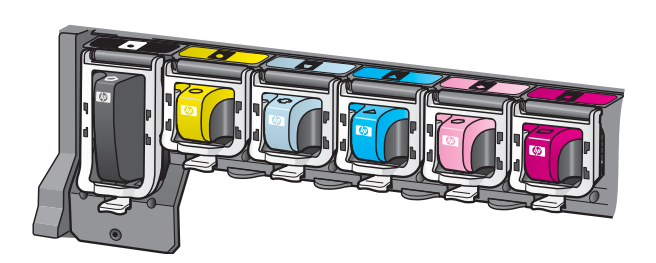

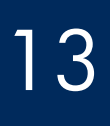

## סגור את דלת הגישה ופעל על-פי ההנחיות

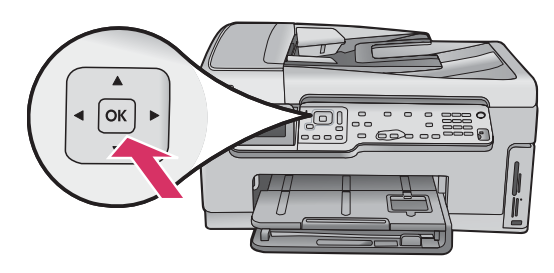

א לאחר סגירת דלת הגישה, תופיע ההנחיה לטעינת נייר לבן רגיל. ודא שנטען נייר ולאחר מכן לחץ על OK (אישור) כדי להתחיל בתהליך. ההתקן מאתחל את מחסניות הדיו ומיישר את המדפסת. תהליך זה אורך 5 דקות לערך.

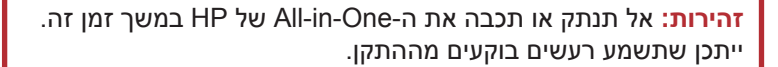

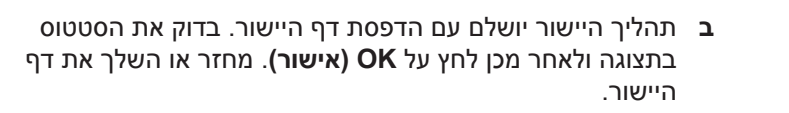

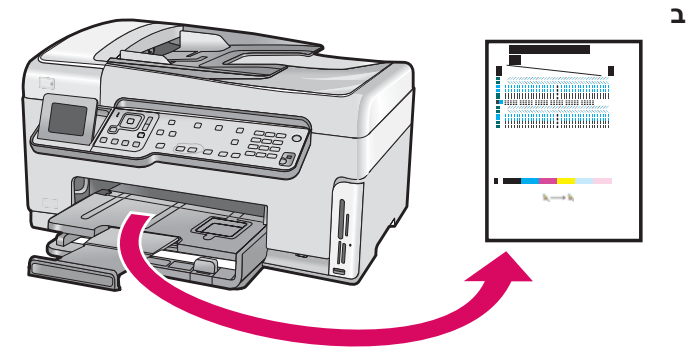

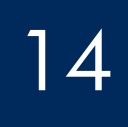

# חבר את ה-All-in-One של HP

המשך לעמוד הבא לקבלת הוראות לחיבור ה-All-in-One של HP למחשב או לרשת.

### א: חיבור USB - אל תחבר עדיין

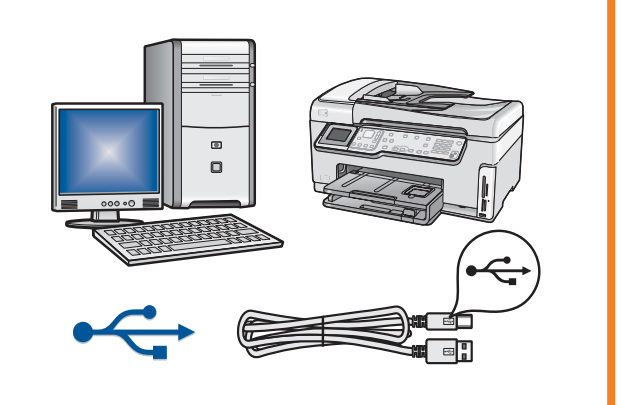

השתמש בסוג חיבור זה אם ברצונך לחבר את ה-All-in-One של HP ישירות למחשב אחד. **(אין לחבר את כבל ה-USB עד שלב א2)**. ציוד נחוץ: כבל USB.

עבור חיבור USB, עבור לסעיף א (עמוד 7) לקבלת הוראות.

### ב: רשת אתרנט (קווית)

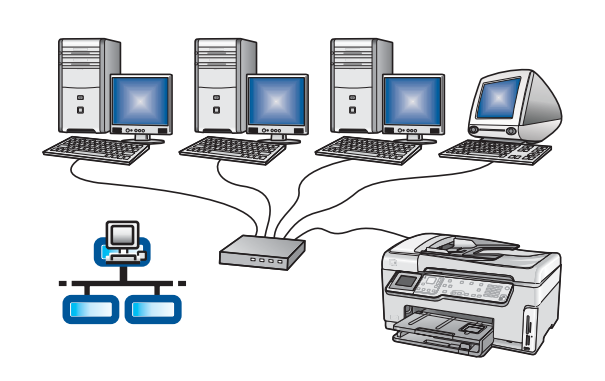

השתמש בסוג חיבור זה אם ברצונך לחבר את ה-All-in-One של HP לרשת באמצעות חיבור כבל אתרנט.

ציוד נחוץ: נתב וכבל אתרנט.

עבור חיבור באמצעות כבל אתרנט, עבור לסעיף ב (עמוד 9) לקבלת הוראות.

### ג: רשת אלחוטית

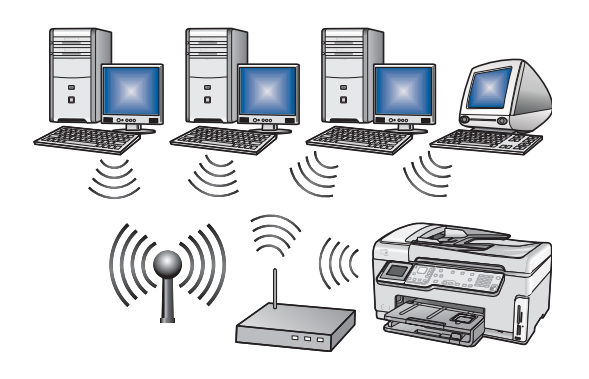

השתמש בסוג חיבור זה אם ברצונך לחבר את ה-All-in-One של HP לרשת באמצעות חיבור רשת אלחוטית (מסוג 802.11 b או g).

ציוד נחוץ: נתב אלחוטי\*.

עבור חיבור רשת אלחוטית, עבור לסעיף ג1 (עמוד 11) לקבלת הוראות.

**\*הערה:** אם אין ברשותך נתב אלחוטי, אך ברצונך לחבר את המחשב האלחוטי שלך ל-All-in-One של HP, עיין בסעיף **חיבור לרשת אלחוטית ללא נקודת גישה** ב'מדריך הבסיסי'.

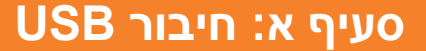

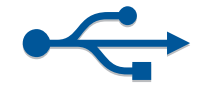

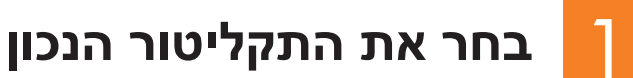

#### מחשב Windows:

- א הפעל את המחשב, בצע כניסה למערכת, במידת הצורך, ולאחר מכן המתן עד להופעת שולחן העבודה
- ב הכנס את התקליטור של ה-All-in-One של HP עבור HP.

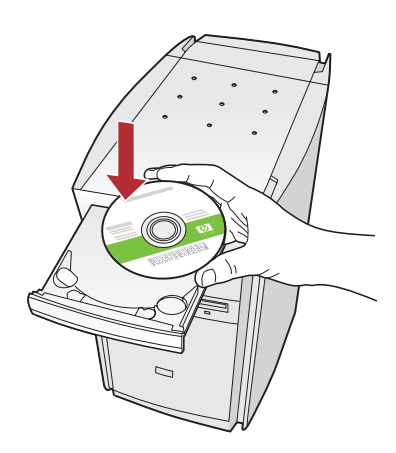

הערה: אם מסך ההתקנה לא מופיע, לחץ לחיצה כפולה על My Computer (המחשב שלי), לחץ לחיצה כפולה על סמל התקליטור עם סמל HP, ולאחר מכן לחץ לחיצה כפולה על הקובץ setup.exe.

- **ג** פעל לפי ההוראות שעל-גבי המסך להתקנת התוכנה.
- ד במסך Connection Type (סוג חיבור), הקפד לבחור באפשרות (ישירות למחשב זה). directly to this computer
  - **ה** המשך לעמוד הבא.

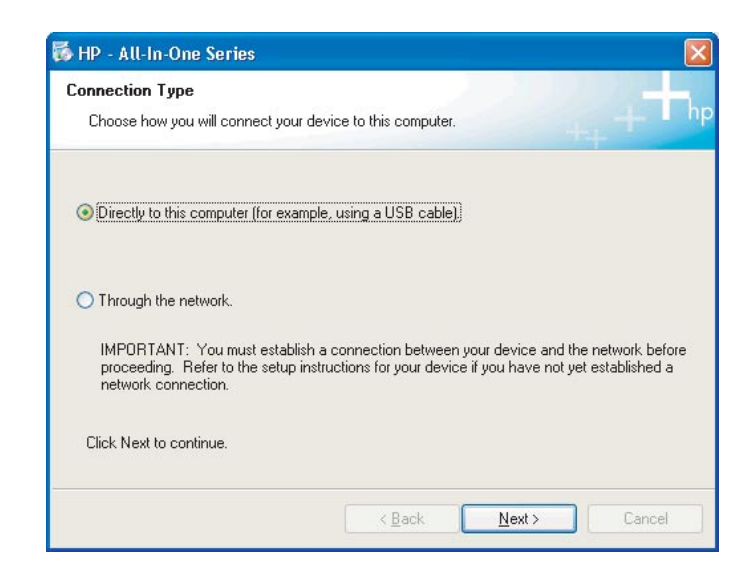

#### מחשב Mac:

א הפעל את המחשב, היכנס למערכת, במידת הצורך, ולאחר מכן המתן עד להופעת שולחן העבודה.

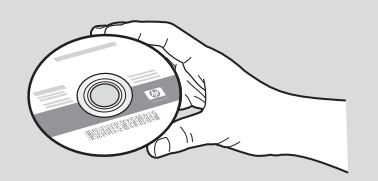

- . אתר את התקליטור של ה-All-in-One של HP אבור All-in-One.
  - **ג** המשך לעמוד הבא.

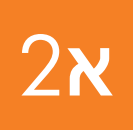

חבר את כבל ה-USB

#### מחשב Windows:

א פעל על-פי ההוראות שעל-גבי המסך עד להופעת ההנחיה
 לחבר את כבל ה-USB. (פעולה זו עשויה להימשך מספר דקות).

לאחר הופעת ההנחיה, חבר את כבל ה-USB ליציאה בגב ה-All-in-One של HP ולאחר מכן לאחת **מיציאות ה-USB** במחשב.

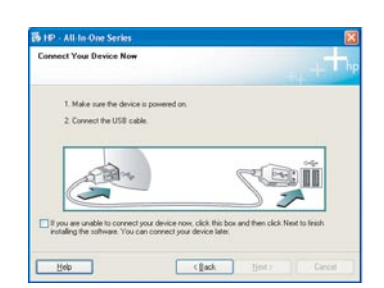

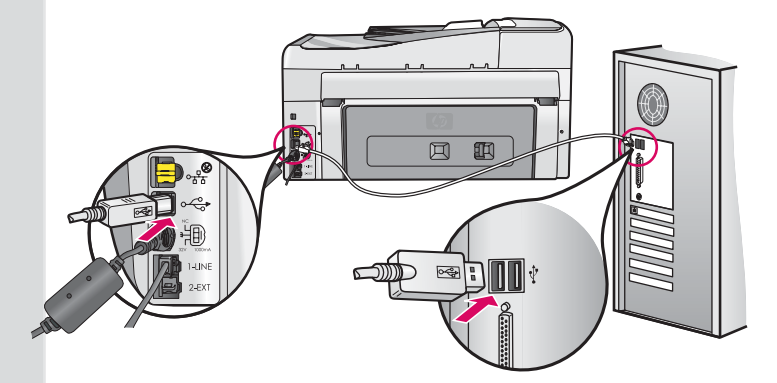

| Device has been detected       |      |   |    |   |
|--------------------------------|------|---|----|---|
| Product connected successfully |      |   |    |   |
| Click Next to continue.        |      |   |    |   |
|                                | ок   |   | 56 | Ť |
| (**************                | <br> |   |    |   |
|                                |      | _ | 1  |   |

ב פעל לפי ההוראות שעל-גבי המסך להשלמת התקנת התוכנה.

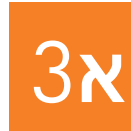

# ברכותינו! עבור לשלב 18 במדריך התקנה זה

#### מחשב Mac:

א חבר את כבל ה-USB מהמחשב ליציאת ה-USB שבגב ההתקן.

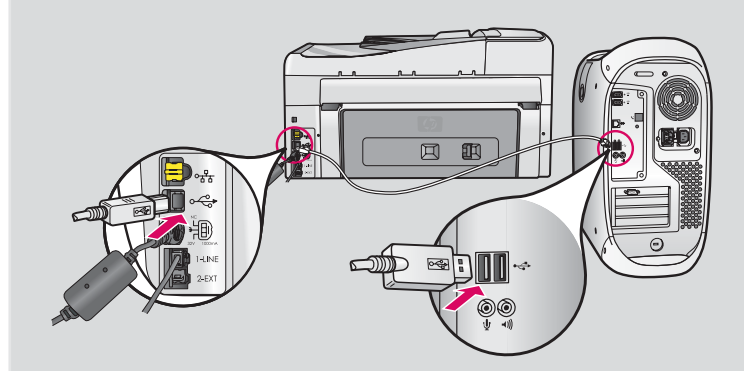

- ב לחץ לחיצה כפולה על הסמל של HP All-in-One installer.
  - ג הקפד להשלים את כל המסכים, לרבות Setup Assistant.

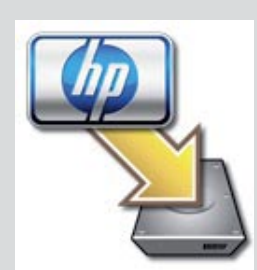

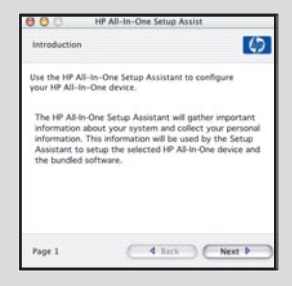

## סעיף ב: רשת אתרנט (קווית)

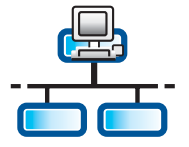

ב

ג

Т

# חבר את כבל האתרנט

Æ

- א אתר את כבל האתרנט שייתכן שרכשת באופן עצמאי.
  - **ב** הסר את התקע הצהוב מגב ההתקן.
- ג חבר קצה אחד של כבל האתרנט ליציאת האתרנט בגב ההתקן.
  - ד חבר את הקצה השני של כבל האתרנט לנתב.

**חשוב:** על המחשב וה-All-in-One של HP להיות מחוברים לאותה רשת פעילה. אם אתה משתמש במודם DSL או מודם כבלים, הקפד שלא לחבר את כבל האתרנט מה-All-in-One של HP למודם הכבלים. חבר אותו לנתב בלבד.

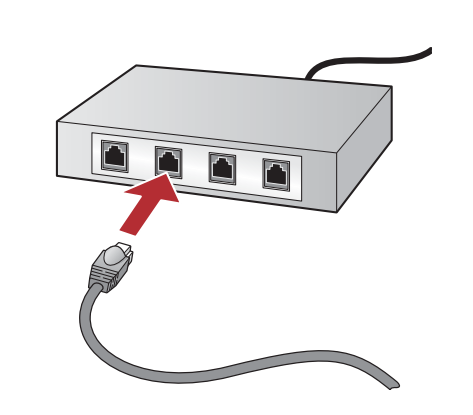

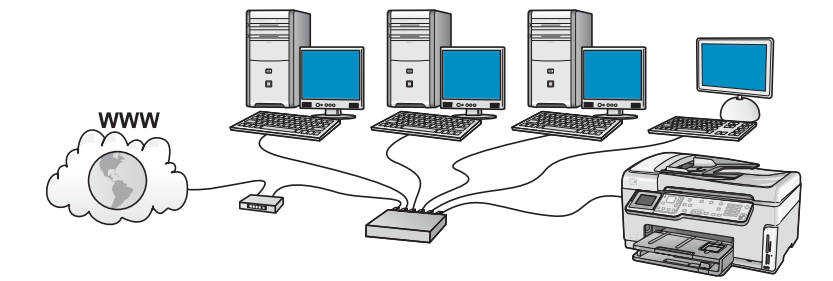

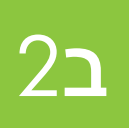

בחר את התקליטור הנכון

#### מחשב Windows:

- א הפעל את המחשב, בצע כניסה למערכת, במידת הצורך, ולאחר מכן המתן עד להופעת שולחן העבודה
- ב הכנס את התקליטור של ה-All-in-One של HP עבור HP.

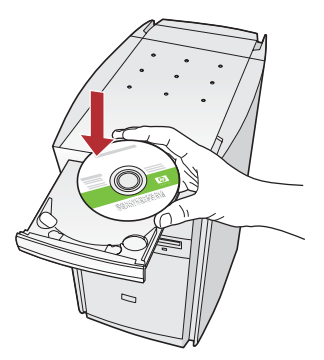

הערה: אם מסך ההתקנה לא מופיע, לחץ לחיצה כפולה על **My** Computer (המחשב שלי), לחץ לחיצה כפולה על סמל התקליטור עם סמל HP, ולאחר מכן לחץ לחיצה כפולה על הקובץ setup.exe.

- ג פעל לפי ההוראות שעל-גבי המסך להתקנת התוכנה.
- **ד** במסך **Connection Type (סוג חיבור)**, הקפד לבחור באפשרות ל- דרך הרשת). פעל על-פי ההוראות שעל-גבי המסך.

| Connection Type                                                                 | The second second second second second second second second second second second second second second second s                   |
|---------------------------------------------------------------------------------|----------------------------------------------------------------------------------------------------|
| Choose how you will connect y                                                   | our device to this computer.                                                                                                    |
| O Directly to this computer (for e                                              | wançıle, using a USB cable)                                                                                                    |
| Through the network.                                                            |                                                                                                    |
| IMPORTANT: You must esti<br>proceeding. Refer to the set<br>network connection. | ablish a connection between your device and the network belo<br>a instructions for your device if you have not yet established a |
| Click Next to continue.                                                         |                                                                                                    |

- ה ייתכן שתוכנת חומת האש שברשותך תפיק הודעות במחשב המזהירות אותך כי תוכנת HP מנסה לבצע גישה לרשת. עליך להגיב להודעות אלו ולהגדיר היתר "always" (תמידי) לגישה. לאחר מכן, המשך בהתקנת תוכנת HP.
  - ו המשך לעמוד הבא.

שאלות: ייתכן שיישומי אנטי-וירוס ואנטי-רוגלות חוסמים את התקנת התוכנה ויש להשביתם. זכור להפעילם שוב לאחר ההתקנה.

#### מחשב Mac:

**א** הפעל את המחשב, היכנס למערכת, במידת הצורך, ולאחר מכן המתן עד להופעת שולחן העבודה.

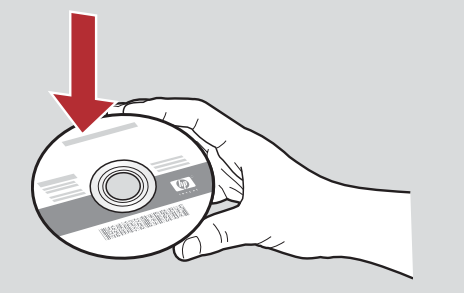

- ב הכנס את התקליטור של ה-All-in-One של HP עבור Mac.
- ג לחץ לחיצה כפולה על הסמל של HP All-in-One installer.

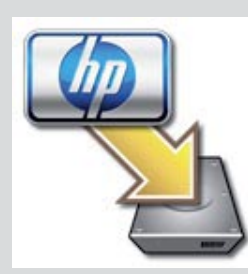

. Setup Assistant הקפד להשלים את כל המסכים, לרבות Setup Assistant. כדי להתקין את התוכנה במחשבים נוספים, עבור לשלב 14.

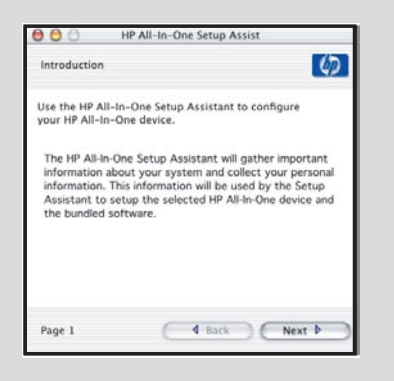

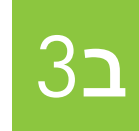

# ברכותינו! עבור לשלב 16 במדריך התקנה זה

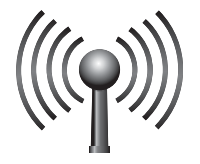

# בחר אחת מאפשרויות הרשת האלחוטית (א או ב) 🥤

קיימות שתי אפשרויות לחיבור ה-All-in-One של HP לרשת האלחוטית. עליך לבחור באחת מן השתיים:

- אם אתה בטוח שהרשת הוגדרה מלכתחילה באמצעות SecureEasySetup, עבור אל אפשרות א: SecureEasySetup בסעיף ג2, להלן.
  - אם אינך בטוח, עבור אל **אפשרות ב: הגדרה רגילה של רשת אלחוטית (מומלץ)** בסעיף ג2, שמופיע בעמוד הבא.

׀ַּרָ*ר* 

**עצה:** אם אינך מצליח ליצור חיבור רשת אלחוטית להתקן HP שברשותך, באפשרותך להתחבר לרשת באמצעות כבל אתרנט או להתחבר למחשב באופן ישיר באמצעות כבל USB.

**ג**2

# צור את חיבור הרשת האלחוטית

# SecureEasySetup :אפשרות א

.SecureEasySetup דרישות: נחוץ לך נתב אלחוטי שתומך ב-

חשוב: השתמש בשיטה זו רק אם השתמשת כבר ב-SecureEasySetup להגדרת הרשת. אחרת ייתכן שהגדרות הרשת יתאפסו.

א העבר את הנתב האלחוטי למצב SecureEasySetup. פעולה זו בדרך כלל מצריכה לחיצה על לחצן בנתב האלחוטי.

**חשוב:** ייתכן שיש הגבלת זמן להשלמת השלב הבא לאחר העברת הנתב האלחוטי למצב SecureEasySetup. לקבלת מידע אודות SecureEasySetup, עיין בתיעוד המצורף לנתב האלחוטי.

- ב לחץ על הלחצן Setup (הגדרה) ב-All-in-One של HP.
- Network Menu אישור). מופיע OK לחץ על **ער לסימון האפשרות (רשת) Network** (תפריט רשת). (תפריט רשת).
- אשף הגדרת הרשת האלחוטית) ולאחר מכן Wireless Setup Wizard (אשף הגדרת הרשת האלחוטית) ולאחר מכן על על על על על און את האפשרות OK לחץ על MK (אישור).

חיבור הרשת האלחוטית ייווצר לאחר זיהוי הרשת באופן אוטומטי.

אם חיבור הרשת האלחוטית לא נוצר או אם מופיע המסך Select Network Name (בחירת שם הרשת), סביר להניח שתם הזמן שהוקצב לאחר העברת הנתב האלחוטי למצב SecureEasySetup. העבר את הנתב האלחוטי למצב SecureEasySetup בשנית ולאחר מכן הפעל שוב את Wireless Setup Wizard (אשף הגדרת הרשת האלחוטית).

ה פעל בהתאם להנחיות בתצוגה להשלמת הגדרת הרשת. אם החיבור הצליח, עבור לשלב ג3.

אם אתה נתקל בבעיות בחיבור לרשת, עיין ב'מדריך הבסיסי' לקבלת מידע התקנה נוסף.

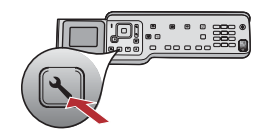

## אפשרות ב: הגדרה רגילה של רשת אלחוטית (מומלץ)

א אתר ורשום את הגדרות הנתב האלחוטי.

שם הרשת (נקרא גם SSID):\_\_\_

מפתח WEP/סיסמת WPA (במקרה הצורך):\_

**חשוב:** אם אין בידך מידע זה, אין באפשרותך להמשיך בהגדרת הרשת האלחוטית. לקבלת המידע הנחוץ, עליך להיוועץ בתיעוד של הנתב האלחוטי, ביצרן הנתב, או באדם שהגדיר את הרשת האלחוטית. על אף רצונה של HP לסייע לך, אין באפשרות חברת HP לספק מענה בנוגע לנתב האלחוטי או לרשת שלך, כגון שם הרשת, מפתח ה-WEP או סיסמת ה-WPA.

ב לחץ על הלחצן Setup (הגדרה) ב-All-in-One של HP.

- Network Menu אישור). מופיע OK אישור) אישור). ג לחץ על עד לסימון האפשרות (תפריט רשת) (תפריט רשת).
- ד לחץ על ▼ כדי לסמן את האפשרות Wireless Setup Wizard (אשף הגדרת הרשת האלחוטית) ולאחר מכן לחץ על OK (אישור). בתוך מספר רגעים, תופיע בתצוגה רשימה של הרשתות שזוהו. הרשת עם האות החזק ביותר מופיעה ראשונה.
  - **ה** בצע אחת מהפעולות הבאות:
  - אישור). לחץ על ▼ כדי לסמן את שם הרשת שכתבת לעצמך מוקדם יותר ולאחר מכן לחץ על OK לחץ על על אישור).
- אם שם הרשת שרשמת לעצמך מוקדם יותר לא מופיע ברשימה, באפשרותך להזינו באופן ידני. לחץ על ▼ כדי לסמן את האפשרות (Enter New Network Name (SSID (הזן שם רשת (SSID) חדש) ולאחר מכן לחץ על OK (אישור). להזנת טקסט, עיין בעצות בנוגע למקלדת התצוגה.
  - ו אם הרשת משתמשת באבטחה, תופיע בקשה למפתח ה-WEP או סיסמת ה-WPA. הן המפתח והן הסיסמה תלויי-רישיות. הקלד את מפתח ה-WEP או סיסמת ה-WPA, כנדרש. להזנת טקסט, עיין בעצות בנוגע למקלדת התצוגה.

אם מפתח ה-WEP או סיסמת ה-WPA לא מתקבלים, עיין בסעיף **פתרון בעיות רשת** בעמוד 15.

הערה: אם הנתב מספק 4 מפתחות WEP, הקפד להשתמש בראשון מביניהם.

ז פעל בהתאם להנחיות בתצוגה להשלמת הגדרת הרשת. אם החיבור הצליח, עבור לשלב ג3.

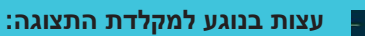

כדי לבצע בחירה: השתמש בלחצני החיצים כדי לסמן ולאחר מכן לחץ על (אישור). סאישור).

כדי לתקן טעויות: בחר **Clear (מחיקה)**. עצה: אם הלחצן Clear (מחיקה) לא מופיע, בחר באפשרות abc כדי להציגו.

כדי להקליד אותיות קטנות: בחר באפשרות abc.

כדי להקליד מספרים: בחר באפשרות 123

לאחר שסיימת: סמן את האפשרות **Done (בוצע)** ולאחר מכן לחץ על **OK (אישור)**.

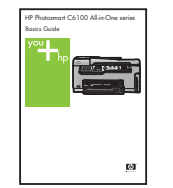

אם אתה נתקל בבעיות בחיבור לרשת, עיין בימדריך הבסיסי' לקבלת מידע התקנה נוסף.

# **3**ג

# הכנס את התקליטור הנכון

#### מחשב Windows:

- א הפעל את המחשב, בצע כניסה למערכת, במידת הצורך, ולאחר מכן המתן עד להופעת שולחן העבודה.
- Left windows עבור HP אל All-in-One עבור של ה- את התקליטור של את התקליטור של את התק

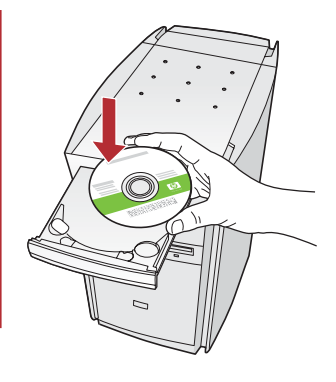

הערה: אם מסך ההתקנה לא מופיע, לחץ לחיצה כפולה על **My** Computer (המחשב שלי), לחץ לחיצה כפולה על סמל התקליטור עם סמל HP, ולאחר מכן לחץ לחיצה כפולה על הקובץ setup.exe.

**ג** פעל לפי ההוראות שעל-גבי המסך להתקנת התוכנה.

Next)

לאחר מכן המשך בהתקנת תוכנת HP.

ה ייתכן שתוכנת חומת האש שברשותך תפיק הודעות במחשב המזהירות אותך כי תוכנת HP מנסה לבצע גישה לרשת. עליך להגיב להודעות אלו ולהגדיר היתר "always" (תמידי) לגישה.

ד במסך Connection Type (סוג חיבור), הקפד לבחור באפשרות דרך הרשת). פעל על-פי ההוראות שעל-גבי המסך.

O Directly to this computer flor example, using a USB cable

(a) [Through the network]
IMPORTANT: You must establish a proceeding. Roler to the tellip instrumentuol, connection.
Click Next to continue.

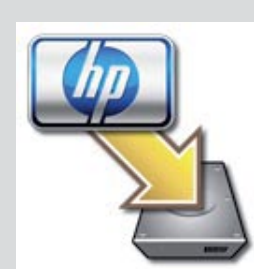

ב הכנס את התקליטור של ה-All-in-One של HP עבור MR
 ג לחץ לחיצה כפולה על הסמל של HP All-in-One installer.

א הפעל את המחשב, היכנס למערכת, במידת הצורך, ולאחר מכן

המתן עד להופעת שולחן העבודה.

מחשב Mac:

| הקפד להשלים את כל המסכים, לרבות Setup Assistant. כדי | т |
|------------------------------------------------------|---|
| להתקין את התוכנה במחשבים נוספים, עבור לשלב 14.       |   |

| Introduction                                                                                              |                                                                                           | 0                                                                                         |
|----------------------------------------------------------------------------------------------------|-------------------------------------------------------------------------------------------|-------------------------------------------------------------------------------------------|
| Jse the HP All-In-O<br>our HP All-In-One                                                                  | ne Setup Assistant<br>device.                                                             | to configure                                                                              |
| The HP All-In-One<br>information about<br>information. This ii<br>Assistant to setup<br>the bundled softw | Setup Assistant wi<br>your system and c<br>formation will be<br>the selected HP A<br>are. | Il gather important<br>iollect your personal<br>used by the Setup<br>JI-In-One device and |
|                                                                                                    | C 114                                                                                     | Nevt b                                                                                    |

שאלות: ייתכן שיישומי אנטי-וירוס ואנטי-רוגלות חוסמים את התקנת התוכנה ויש להשביתם. זכור להפעילם שוב לאחר ההתקנה.

**4**م

# ברכותינו! עבור לשלב 16 במדריך התקנה זה

# 16

# התקן את התוכנה במחשבים נוספים

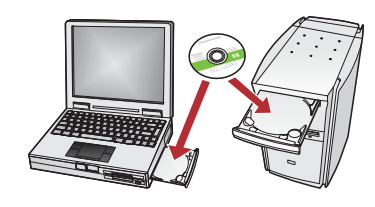

מהמחשבים. בחר את התקליטור הנכון של ה-All-in-One של HP עבור כל התקנה.

אם מחוברים ברשת מחשבים נוספים, התקן את התוכנה של ה-All-in-One של HP בכל אחד

פעל על-פי ההוראות שעל-גבי המסך. הקפד לבחור בסוג החיבור שבין הרשת וה-All-in-One של HP שברשותך (ולא בסוג החיבור שבין המחשב והרשת).

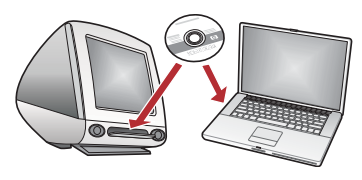

17

### פתרון בעיות

**בעיה:** מופיעה ההודעה **Paper Jam (חסימת נייר)**.

עבור אל שלב 18 שמופיע בגב מדריך התקנה זה

**פעולה:** הסר את דלת הגישה האחורית ומשוך בעדינות את הנייר כלפי חוץ. כבה את ההתקן ולאחר מכן הפעל אותו מחדש. טען את הנייר שוב.

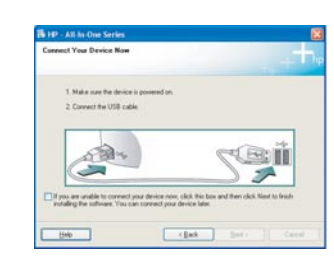

**בעיה:** לא ראית את המסך המנחה אותך לחבר את כבל ה-USB. **פעולה:** הוצא את תקליטור ה-All-in-One של HP עבור **Windows** והכנס אותו מחדש. עיין בסעיף א.

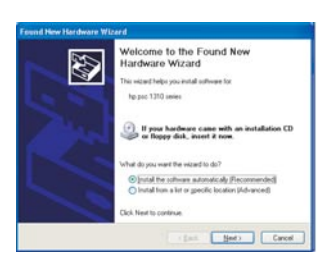

**בעיה:** מופיע המסך Add Hardware (הוספת חומרה) של Microsoft. פעולה: לחץ על Cancel (ביטול). נתק את כבל ה-USB והכנס את התקליטור של ה-All-in-One של HP עבור Windows. עיין בסעיף א.

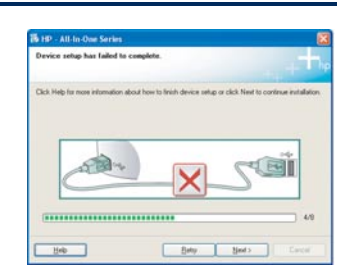

**בעיה:** מופיע המסך Device Setup Has Failed To Complete (התקנת ההתקן נכשלה). פעולה: ודא שכיסוי לוח הבקרה מחובר כהלכה. נתק את ה-All-in-One של HP וחבר אותו שוב. בדוק את כל החיבורים. ודא שכבל ה-USB מחובר למחשב. אין לחבר את כבל ה-USB למקלדת או לרכזת שאינה מחובר לחשמל. עיין בסעיף א.

#### פתרון בעיות רשת

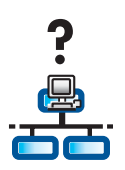

**בעיה:** אינך בטוח שהרשת מוגדרת כהלכה.

פעולה: לקבלת מידע אודות אופן הגדרת הרשת, בקר בכתובת www.hp.com/support. הקלד Photosmart. C6100 ולאחר מכן חפש אחר Network Setup (הגדרת רשת).

> **בעיה:** אתה מנסה להגדיר חיבור רשת אלחוטית באמצעות לוח הבקרה וה-All-in-One של HP לא מתחבר לרשת. **פעולה:**

- בנתב האלחוטי, הפעל את אפשרויות שם רשת השידור ובטל את האפשרות שם שידור שקט.
  - קרב את הנתב האלחוטי ל-All-in-One של HP וודא שאין מכשולים.
    - כבה את הנתב, המתן 30 שניות ולאחר מכן הפעל אותו שוב.
  - ודא שהזנת את מצב התקשורת האלחוטית ואת סוג האימות הנכון. עיין בשלבים ג1 עד ג3.
    - . לקבלת פרטים נוספים ומידע אודות פתרון בעיות, עיין ב'מדריך הבסיסי'.

| Setup was unable to dete                                         | ect any porters.                                                       | J.                |
|------------------------------------------------------------------|------------------------------------------------------------------------|-------------------|
| Setup was unable to detect an                                    | ny pinters on the network.                                             |                   |
| Click Newf for assistance with                                   | h discovering the printer.                                             |                   |
| Note: If a fermal has been en-<br>detecting the pinter. Click He | abled on this PC, this may be preventing<br>lep/ for more information. | te installer from |
|                                                                  |                                                                        |                   |
|                                                                  |                                                                        |                   |
|                                                                  |                                                                        |                   |

#### בעיה: מופיעה ההודעה Printer Not Found (המדפסת לא נמצאה).

**פעולה:** ראשית, ודא שיש חיבור פעיל ל-All-in-One של HP. בדוק אם מופיע סמל בתצוגה הגרפית הצבעונית. אם לא מופיע סמל, חזור לסעיף סוג חיבור (ב או ג). אם יש ברשותך חיבור פעיל, נסה את אחת הפעולות הבאות:

- כבה את ה-All-in-One של HP, המתן 30 שניות והפעל אותו שוב.
  - נסה לבטל את חומת האש באופן זמני.

#### אם אתה משתמש ברשת קווית (אתרנט):

- בדוק את הכבל בין הנתב וה-All-in-One של HP.
- בדוק את הכבל בין המחשב וה-All-in-One של HP.
  - ודא שכרטיס ה-LAN מותקן כהלכה.

**בעיה:** מפתח WEP או סיסמת WPA לא חוקיים. בעיה זו עלולה להיגרם עקב הקלדה שגויה, שינוי מצב הרישיות של המפתח או הסיסמה, או הוספת רווחים בהתחלה או בסוף.

**פעולה:** חזור אל Wireless Setup Wizard (אשף הגדרת הרשת האלחוטית) והקלד את מפתח ה-WEP או סיסמת ה-WPA כהלכה, וודא שאין רווחים מיותרים בהתחלה או בסוף.

**בעיה:** למרות השימוש ב-SecureEasySetup, בעת הפעלת Wireless Setup Wizard (אשף הגדרת הרשת האלחוטית), מופיעה רשימה של רשתות זמינות או שמופיע המסך Select Network Name (בחירת שם הרשת).

**פעולה:** סביר להניח שתם הזמן שהוקצב לאחר העברת הנתב האלחוטי למצב SecureEasySetup. העבר את הנתב האלחוטי למצב OsecureEasySetup בשנית ולאחר מכן חזור אל Wireless Setup Wizard (אשף הגדרת הרשת האלחוטית).

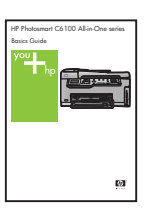

לקבלת פרטים נוספים אודות פתרון בעיות ומידע התקנה נוסף, עיין ב'מדריך הבסיסי'.

# 18

х

ג

Т

<u>-</u>Q-

# 'הדפס צילום בגודל 4 x 6 אינץ

- - Photosmart Express Menu View & Print Save Save Select Photos to Print

- א הכנס את כרטיס הזיכרון של המצלמה לחריץ כרטיס הזיכרון המתאים ולחץ על הלחצן Photosmart Express.
  - תפריט Photosmart Express מופיע בתצוגה הגרפית הצבעונית.
- ב לחץ על OK (אישור) כדי לבחור באפשרות View & Print (הצגה והדפסה). התמונה האחרונה שנשמרה בכרטיס הזיכרון מופיעה בתצוגה.

ג לחץ על לחצני החיצים כדי להציג את הצילום הרצוי.

ד המשך ללחוץ על **OK (אישור)** על מנת להדפיס את הצילום.

אם בתצוגה מוצג צילום, באפשרותך להדפיס צילום בגודל 4X6 אינץ' במהירות על-ידי לחיצה על הלחצן **Print Photos (הדפסת צילומים)**.

ה-All-in-One של HP יוצר הדפס של הצילום מכרטיס הזיכרון.

עצה: ניתן להשתמש בלחצן Reprint (הדפסה מחדש) ליצירת עותק של צילום מקור.

עצה: כדי ללמוד אודות הדפסת צילומים מכרטיסי זיכרון, כמו גם אודות מאפיינים נוספים, עיין ב'מדריך למשתמש' ובעזרה המקוונת. לקבלת עזרה נוספת, בקר בכתובת www.hp.com/support.

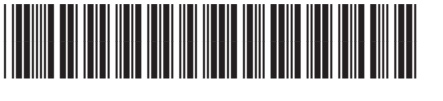

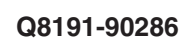